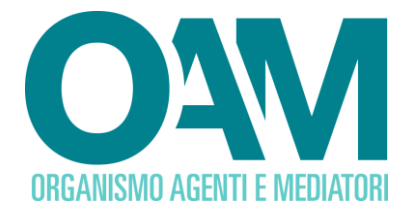

# ISCRIZIONE AL REGISTRO DEGLI OPERATORI PROFESSIONALI IN ORO

Guida Utente

| 1 | RE  | EGISTRAZIONE E ACCESSO IN AREA PRIVATA                              | 2       |
|---|-----|---------------------------------------------------------------------|---------|
| 2 | СС  | OMPILAZIONE DEL MODULO DI ISCRIZIONE                                | 3       |
|   | 2.1 | SERVIZIO DI ISCRIZIONE                                              | 3       |
|   | 2.2 | DATI ANAGRAFICI                                                     | 4       |
|   | 2.3 | LEGALE RAPPRESENTANTE                                               | 5       |
|   | 2.4 | PARTECIPANTI AL CAPITALE, AMMINISTRATORI, DIPENDENTI INVESTITI DI F | UNZIONI |
|   |     | DI DIREZIONE TECNICA E COMMERCIALE                                  | 6       |
|   | 2.5 | CONTRIBUTO DI ISCRIZIONE                                            | 8       |
|   | 2.6 | SEDIOPERATIVE                                                       | 9       |
| 3 | FI  | RMA E INVIO DELL'ISTANZA DI ISCRIZIONE                              | 11      |

OAM • Organismo per la gestione degli elenchi degli Agenti in attività finanziaria e dei Mediatori creditizi

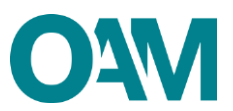

# **1 REGISTRAZIONE E ACCESSO IN AREA PRIVATA**

Per poter accedere al **servizio di iscrizione** nel Registro degli Operatori Professionali in Oro (OPO) tenuto dall'OAM è necessario aver preventivamente completato con successo la "Registrazione" al portale *web* dell'Organismo (<u>www.organismo-am.it</u>).

Per ulteriori informazioni sulla "Registrazione", è disponibile un'apposita guida utente consultabile nella sezione "Info point - guide e informazioni utili" di questo portale.

Accedere alla propria area privata e procedere come segue.

## ATTENZIONE

Le persone giuridiche che sono già iscritte nel Registro degli Operatori Compro Oro (OCO) tenuto dall'OAM, per poter svolgere anche l'attività di Operatore Professionale in Oro, dovranno innanzitutto registrarsi come OPO e creare una nuova area privata dedicata, dalla quale sarà possibile richiedere l'iscrizione nel Registro OPO, presentando apposita istanza.

In fase di accesso alla propria area privata, è possibile selezionare dal *menù* a tendina la categoria di interesse per la quale accedere ai relativi servizi telematici.

| Username |                                |
|----------|--------------------------------|
| Registro | Selezionare ~                  |
| Password | Selezionare<br>COMPRO ORO      |
|          | OPERATORI PROFESSIONALI IN ORO |

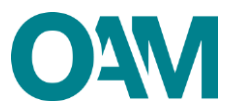

# 2 COMPILAZIONE DEL MODULO DI ISCRIZIONE

# 2.1 SERVIZIO DI ISCRIZIONE

Per presentare la richiesta di iscrizione l'utente deve:

> accedere alla propria Area privata e cliccare su "Iscrizione" (Figura 1);

| Riepilogo dati                 |                    |                        |                                  | Documentazione       |
|--------------------------------|--------------------|------------------------|----------------------------------|----------------------|
| Dati                           | Pagamenti          | Posizione contributiva | Procedimenti                     | Invio documentazione |
| Comunicazioni<br>Servizi       |                    | Ţ                      |                                  |                      |
| Modifica dati di registrazione | Modifica cellulare | Iscrizione             | Registrazione come Compro<br>Oro |                      |
|                                |                    |                        |                                  |                      |

Figura 1

 rispondere al questionario, selezionando la voce "Operatore Professionale in Oro" e cliccare su "Continua" (figura 2) per procedere alla compilazione dell'apposito modulo;

| ← Iscrizione |                                   |
|--------------|-----------------------------------|
|              | Quale attività intende svolgere?  |
|              | O Agente in Attività Finanziaria  |
|              | O Agente nei Servizi di Pagamento |
|              | O Mediatore Creditizio            |
|              | O Compro Oro                      |
|              | O Cambia Valute                   |
|              | Operatori Professionali in ORO    |
|              |                                   |
|              | Continua                          |
|              |                                   |
|              |                                   |

Figura 2

compilare il modulo informatico proposto dal sistema, che tiene conto di quanto già inserito in sede di registrazione al portale, indicando le informazioni mancanti e allegare i documenti richiesti.

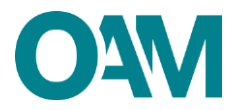

# 2.2 DATI ANAGRAFICI

Per la corretta compilazione, l'utente deve indicare:

- > "Numero REA", assegnato alla società (opzionale);
- "Data di costituzione" della società (verificare la congruenza dei dati inseriti con quelli riportati sulla visura camerale che, si ricorda, deve essere allegata insieme al modulo compilato);

Flaggare la voce "Sede legale in Italia" e indicare:

- ➢ indirizzo, CAP, provincia e comune;
- recapito telefonico;
- > capitale sociale versato, che, si ricorda, deve essere obbligatoriamente uguale o maggiore a € 50.000 (Figura 3).

|                                 |          |                 |                 |                   |                |               |               | LA SOCIETÀ |
|---------------------------------|----------|-----------------|-----------------|-------------------|----------------|---------------|---------------|------------|
| Denominazione o ragione sociale |          |                 |                 |                   |                |               |               |            |
| Natura giuridica                | _        |                 |                 |                   |                |               |               |            |
| Codice fiscale                  |          |                 |                 |                   |                |               |               |            |
| Numero REA                      | F        |                 |                 | -                 |                |               |               |            |
| Data costituzione               | bg/r     | nm/aaa          | aa              |                   |                |               |               | <u>`</u>   |
| PEC                             | <        |                 | mai             | rzo 20            | 25             |               | >             |            |
| CON SEDE LEGALE IN ITALIA       | L<br>24  | <b>Ma</b><br>25 | <b>Me</b><br>26 | <b>G</b><br>27    | <b>V</b><br>28 | <b>S</b><br>1 | <b>D</b><br>2 |            |
| Indirizzo                       | 3<br>10  | 4<br>11         | 5<br>12         | 6<br>13           | 7<br>14        | 8<br>15       | 9<br>16       |            |
| CAP                             | 17<br>24 | 18<br>25        | 19<br>26        | 20 <b>_</b><br>27 | 21<br>28       | 22<br>29      | 23<br>30      |            |
| Provincia                       | 31       | 1               | 2               | 3                 | 4              | 5             | 6             | ~          |
| Comune                          |          | *               |                 |                   |                | Ô             |               | ~          |
| Telefono                        |          |                 |                 |                   |                |               |               |            |
| Capitale sociale Euro           | 50       | 000             |                 |                   |                |               |               |            |

#### Figura 3

Qualora l'indirizzo della "SEDE AMMINISTRATIVA" coincidesse con quello della "SEDE LEGALE" è sufficiente *flaggare* la casella "L'indirizzo della Sede Amministrativa coincide con l'indirizzo della Sede Legale", altrimenti procedere con la compilazione dei relativi campi (figura 5).

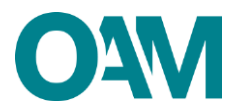

| (1) Le società con sede legale in uno Stato Comunitario devono indicare i<br>Indirizzo della Sede Amministrativa coincide con l'indirizzo della Sed | codice fiscale della stabile organizzazione in Italia<br>Legale |  |
|----------------------------------------------------------------------------------------------------|-----------------------------------------------------------------|--|
| SEDE AMMINISTRATIVA (se diversa dalla sede lega                                                                                                    | le in Italia)                                                   |  |
| Indirizzo                                                                                                    |                                                                 |  |
| САР                                                                                                    |                                                                 |  |
| Provincia                                                                                                    | Selezionare                                                     |  |
| Comune                                                                                                    | Selezionare                                                     |  |
|                                                                                                    |                                                                 |  |

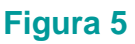

# 2.3 LEGALE RAPPRESENTANTE

Successivamente, comunicare i dati del "LEGALE RAPPRESENTANTE" inserendo il suo "Codice fiscale" e cliccando su "**Ok**" per proseguire (figura 6).

| LEGALE RAPPRESENTANTE |             | L  |
|-----------------------|-------------|----|
| Codice fiscale        |             | ]s |
|                       | Ok Cancella |    |

```
Figura 6
```

Qualora il codice fiscale inserito fosse già censito dal sistema, i dati anagrafici del legale rappresentante saranno compilati automaticamente; in caso contrario, fornire i dati anagrafici richiesti.

Completare l'operazione indicando (figura 7):

- la "Data inizio carica" (con possibilità di selezione dal calendario proposto in automatico);
- il "Tipo documento identità" (con selezione dal menù a tendina);
- la "Data di scadenza del documento di identità" (con possibilità di selezione dal calendario proposto in automatico).

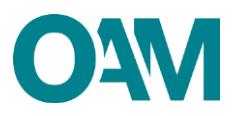

| LEGALE RAPPRESENTANTE                     |                                       |   |
|-------------------------------------------|---------------------------------------|---|
| Codice fiscale                            |                                       |   |
| Cognome                                   |                                       |   |
| Nome                                      | <u> </u>                              |   |
| Sesso                                     |                                       |   |
| Data di nascita                           |                                       |   |
| Provincia di nascita                      | · · · · · · · · · · · · · · · · · · · |   |
| Comune italiano o Stato estero di nascita |                                       |   |
|                                           |                                       |   |
|                                           |                                       |   |
| Data inizio carica                        | gg/mm/aaaa                            |   |
| Tipo documento                            | Selezionare                           | ) |
| Data scadenza documento                   | Selezionare<br>Carta d'identità       |   |
|                                           | Patente di guida                      |   |
|                                           | Paccaporto                            |   |
|                                           | Parta diarmi                          |   |
|                                           | Poto u anni                           |   |
|                                           |                                       |   |
|                                           |                                       |   |
|                                           | Altro                                 |   |

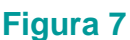

# 2.4 PARTECIPANTI AL CAPITALE, AMMINISTRATORI, DIPENDENTI INVESTITI DI FUNZIONI DI DIREZIONE TECNICA E COMMERCIALE

Indicare in questa sezione tutti i soggetti partecipanti al capitale, gli amministratori che, come da visura camerale, risultino ricoprire tali funzioni all'interno della persona giuridica, nonché i dipendenti investiti di funzioni di direzione tecnica e commerciale e per i quali deve dichiararsi il possesso dei requisiti di onorabilità di cui all' art. 1, comma 3, lett. c), della Legge n. 7 del 2000.

#### Attenzione:

- in caso di soggetto che rivesta più cariche (es. legale rappresentante anche amministratore unico e partecipante al capitale), i dati dello stesso dovranno essere inseriti in tutti i campi di pertinenza;
- in caso di persona giuridica partecipante al capitale, indicare nel campo "partecipante" i dati del legale rappresentante della medesima.
- in caso di persona giuridica estera, partecipante al capitale, successivamente alla presentazione dell'istanza di iscrizione dovrà inviarsi corrispondente visura, attraverso il servizio "Invio documentazione" tramite area privata.

Al fine della compilazione di questa sezione, cliccare su "Aggiungi un soggetto" (figura 8).

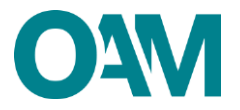

|    | DICHIARA                                                                                                    |
|----|----------------------------------------------------------------------------------------------------|
|    | ai sensi degli artt. 46 e 47 del D.P.R. 28 dicembre 2000, n. 445:                                                                                                    |
| 1. | che i soggetti, di seguito indicati; partecipanti al capitale, amministratori, dipendenti investiti di funzioni di direzione tecnica e commerciale, sono in possesso dei requisiti di onorabilità di cui all'art. 1, comma 3, lett. c), della Legge n. 7 del 2000. |
|    |                                                                                                    |
|    | PARTECIPANTI AL CAPITALE, AMMINISTRATORI, DIPENDENTI INVESTITI DI FUNZIONI DI DIREZIONE TECNICA E COMMERCIALE                                                                                                    |
|    | Nessun seggetto inserito                                                                                                    |
|    |                                                                                                    |

# Figura 8

Inserire "Codice fiscale" del soggetto, selezionare dal *menù* il "Ruolo" ricoperto nella società e cliccare su "Ok" per proseguire (figura 9).

| PARTECIPANTI AL CAPITALE, AMMINISTRATORI, I | DIPENDENTI INVESTITI DI FUNZIONI DI DIREZIONE TECNICA E COMMERCIALE                             |   | ×         |
|---------------------------------------------|-------------------------------------------------------------------------------------------------|---|-----------|
| Codice fiscale                              |                                                                                                 |   |           |
| Ruolo                                       | Selezionare                                                                                     | ] |           |
|                                             | Selezionare                                                                                     |   |           |
|                                             | AMMINISTRATORE                                                                                  | _ |           |
|                                             | DIPENDENTE INVESTITO DI FUNZIONE DI DIREZIONE TECNICA E/O COMMERCIALE                           | 0 | k Annulla |
|                                             | PARTECIPANTE AL CAPITALE                                                                        |   |           |
| Diantstar                                   | a nal Banistro I ECCE 47 nannala 2000 n. 7 anna madifianta dal Banrata Lanislativa Banistro OBO |   |           |

## Figura 9

Completare l'operazione indicando la "**Data inizio carica**" (con possibilità di selezione dal calendario proposto in automatico).

Infine, proseguire cliccando su "OK" (figura 10).

|         | Data Inizio carica 01/02/2025             |                                                                       |   |
|---------|-------------------------------------------|-----------------------------------------------------------------------|---|
|         | PARTECIPANTI AL CAPITALE, AMMINISTRATORI  | DIPENDENTI INVESTITI DI FUNZIONI DI DIREZIONE TECNICA E COMMERCIALE   | × |
|         | Codice fiscale                            |                                                                       |   |
|         | Ruolo                                     | DIPENDENTE INVESTITO DI FUNZIONE DI DIREZIONE TECNICA E/O COMMERCIALE |   |
|         | Cognome                                   |                                                                       |   |
|         | Nome                                      |                                                                       |   |
|         | Sesso                                     | F                                                                     |   |
| ine. co | Data di nascita                           |                                                                       |   |
| nciata  | Provincia di nascita                      |                                                                       |   |
|         | Comune italiano o Stato estero di nascita |                                                                       |   |
| . che   | Data inizio carica                        | gg/mm/aaaa                                                            |   |

## Figura 10

Alla schermata successiva il sistema visualizza i dati appena inseriti e sulla sinistra, in corrispondenza del nominativo comunicato, è visualizzata una linea verde verticale (figura 11).

In questa fase è ancora possibile modificare i dati inseriti:

- per modificare un dato, cliccare sull'icona raffigurante una "matita" | > : viene così riaperta la schermata di inserimento dati dove è possibile procedere con la modifica;
- per eliminare quanto inserito, cliccare sull'icona raffigurante un "cestino" 1.

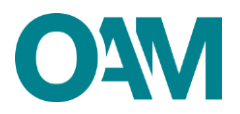

| PARTECIPANTI AL CAPITALE, AMMINISTRATORI, DIPENDENTI INVESTITI DI FUNZIONI DI DIREZIONE TECNICA E COMMERCIALE           Codice fiscale         Comme faliano o Stato         Data di nascita         Sesso         Ruelo in<br>società         Data inizio carica         Image: Comme faliano o Stato           I         -         -         -         -         -         -         -         -         -         -         -         -         -         -         -         -         -         -         -         -         -         -         -         -         -         -         -         -         -         -         -         -         -         -         -         -         -         -         -         -         -         -         -         -         -         -         -         -         -         -         -         -         -         -         -         -         -         -         -         -         -         -         -         -         -         -         -         -         -         -         -         -         -         -         -         -         -         -         -         -         -         -         -         -         -         - <t< th=""><th></th><th>n soggetto</th></t<> |                                                                                                    | n soggetto                                 |
|----------------------------------------------------------------------------------------------------|----------------------------------------------------------------------------------------------------|--------------------------------------------|
| Codice fiscale     Cognome     Nome     Comme Italiano o Stato<br>estero di nasoita     Data di nascita     Sesso     Ruolo in<br>società     Data inizio carica       1     2     F     DIPENDENTE<br>INVESTITO DI<br>FULVIONE DI     04032025<br>INVESTITO DI     1                                                                                                    | PITALE, AMMINISTRATORI, DIPENDENTI INVESTITI DI FUNZIONI DI DIREZIONE TECNICA E COMMERCIALE                             | PANTI AL CAPITALE, AMMINISTRATORI, DIPENDE |
| 2 F DIPENDENTE 04/03/026                                                                                                    | Comune Italiano o Stato Ruolo in<br>Cognome Nome estero di nascita Data di nascita Sesso società Data inizio carica 🐳 🕁 | le Cognome Nome                            |
| DIREZIONE<br>TENNICA RO<br>COMMERCIALE                                                                                                    | P DIPENDENTE 04/03/2025                                                                                                 |                                            |

## Figura 11

Ripetere l'operazione per ogni soggetto da inserire; si evidenzia che devono essere indicati almeno un soggetto come amministratore e un soggetto come partecipante al capitale (in caso di persona giuridica, indicare nel campo "partecipante" i dati del legale rappresentante della medesima).

# 2.5 CONTRIBUTO DI ISCRIZIONE

In riferimento alla Circolare annuale vigente dedicata ai contributi dovuti per l'iscrizione al Registro OPO, è fatto obbligo di provvedere al relativo pagamento dovuto **entro e non oltre 5 giorni dall'invio** della richiesta di iscrizione.

Il pagamento dovrà essere effettuato tramite **pagoPA**, accedendo alla propria area privata (sezione "Pagamenti" contrassegnata dal simbolo "!") e scegliendo una delle seguenti modalità:

- pagamento on-line a mezzo di "pagoPA", attraverso l'utilizzo di carte di credito/debito, conto corrente ed altri metodi di pagamento;
- pagamento a mezzo di bollettino precompilato "pagoPA", scaricabile dalla propria area privata sul portale dell'Organismo, utilizzando il proprio servizio di home banking ovvero altri servizi online o, alternativamente, tramite sportello bancario, ufficio postale ovvero presso tutti gli esercenti convenzionati sul territorio.

<u>In assenza di pagamento</u> effettuato entro 5 giorni dall'invio dell'istanza di Iscrizione al Registro, l'Organismo procederà con <u>l'interruzione del procedimento</u>.

## IMPORTANTE

Il sistema riconosce se il soggetto è già iscritto anche nel Registro Compro Oro e, in caso affermativo il bollettino relativo al contributo verrà generato tenendo conto dell'eventuale scontistica prevista (vedi circolare annuale di riferimento).

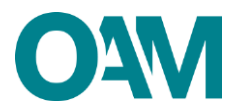

# 2.6 SEDI OPERATIVE

Comunicare la/e sede/i operativa/e in cui si svolge l'attività di Operatore Professionale in Oro; per ciascuna sede, cliccare su "**Aggiungi una sede operativa**" (figura 13) e compilare tutti i campi indicando l'indirizzo completo, la data di inizio operatività, e un recapito telefonico - opzionale (figura 14).

| SEDI OPERATIVE | SEDI OPERATIVE  Messuina sode operativa insertita | Angiungi una sede operativa |   |
|----------------|---------------------------------------------------|-----------------------------|---|
|                | Stressillar sodie operative insection             | SEDI OPERATIVE              | • |

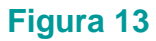

|                                                                                                    |            |                 | ui aciid        | n ucyn         | GI             | 0041     | uei Dir  | na, zo uconore zovoj n. 445. |  |   |        |        |         |         |
|----------------------------------------------------------------------------------------------------|------------|-----------------|-----------------|----------------|----------------|----------|----------|------------------------------|--|---|--------|--------|---------|---------|
| Nuova sede operativa                                                                                             |            |                 |                 |                |                |          |          |                              |  |   |        |        |         |         |
| Indirizzo                                                                                                    |            |                 |                 |                |                |          |          |                              |  |   |        |        |         |         |
| CAP                                                                                                    |            |                 |                 |                |                |          |          |                              |  |   |        |        |         |         |
| Provincia                                                                                                    |            |                 |                 |                |                |          |          | ~                            |  |   |        |        |         |         |
| Comune                                                                                                    | í          |                 |                 |                |                |          |          | ~                            |  |   |        |        |         |         |
| Data inizio operatività                                                                                          | gg/i       | mm/aa           | aa              |                |                |          |          |                              |  |   |        |        |         |         |
| Telefono                                                                                                    | <          |                 | ma              | rzo 20         | 25             |          | >        |                              |  |   |        |        |         |         |
|                                                                                                    | 24         | <b>Ma</b><br>25 | <b>Me</b><br>26 | <b>G</b><br>27 | <b>V</b><br>28 | <b>S</b> | D<br>2   |                              |  |   |        |        |         |         |
|                                                                                                    | 3          | 4               | 5               | 6              | 7              | 8        | 9        |                              |  | 1 |        |        |         |         |
|                                                                                                    | 10         | 11              | 12              | 13             | 14             | 15       | 16       |                              |  |   | <br>Ok | Ok Ann | Ok Annu | Ok Annu |
| zio dell'attività,<br>idere atto che, in caso di cancellazione dal Registro, non si estingue l'eventuale         | 17<br>P 24 | 18<br>25        | 19<br>26        | 20<br>27       | 21<br>28       | 22<br>29 | 23<br>30 | nismo;                       |  |   |        |        |         |         |
| gere l'attività di Operatore Professionale in Oro presso la/e sede/i operativa/e di<br>giungi una sede operativa | 31         | 1               | 2               | 3              | 4              | 5        | 6        |                              |  |   |        |        |         |         |
|                                                                                                    |            | 4               | •               |                |                | Ô        |          |                              |  |   |        |        |         |         |

## Figura 14

Completare l'operazione cliccando su "OK" (figura 14).

Alla schermata successiva il sistema visualizza i dati appena inseriti e sulla sinistra, in corrispondenza della sede operativa comunicata, è visualizzata una linea verde verticale (figura 18).

In questa fase è ancora possibile modificare i dati inseriti:

- per modificare un dato cliccare sull'icona raffigurante una "matita" | > : viene così riaperta la schermata di inserimento dati dove è possibile procedere con la modifica;
- per eliminare quanto inserito, cliccare sull'icona raffigurante un "cestino" 1.

|          | 11              |
|----------|-----------------|
|          | ★ ★             |
| CAP      | Comune          |
| Telefono |                 |
|          |                 |
|          |                 |
|          |                 |
|          | CAP<br>Telefono |

## Figura 18

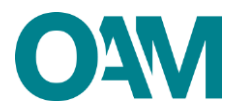

#### Attenzione:

Si ricorda che è necessario comunicare tutte le sedi operative attive. Non è possibile richiedere l'iscrizione senza l'indicazione di almeno una sede operativa. Se il soggetto è già iscritto anche nel Registro Compro Oro, le eventuali sedi operative coincidenti, dovranno essere inserite dal richiedente nell'apposita sezione.

Terminato l'inserimento dei dati l'utente dovrà accettare le Condizioni Generali e cliccare su "*Continua* (fig.19)".

Cliccare, invece, su "Annulla" per eliminare i dati inseriti e ricominciare la compilazione del modulo.

| Confermo di aver preso visione dell'informativa sul trattamento dei dati personali<br>https://www.organismo-am.it/documentl/OAM-Informativa_dL_base.pdf |  |  |  |  |  |  |
|----------------------------------------------------------------------------------------------------|--|--|--|--|--|--|
| Satva Bozza Continua Annulta                                                                                                    |  |  |  |  |  |  |
| Figura 19                                                                                                    |  |  |  |  |  |  |

Iscrizione al Registro degli Operatori Professionali in Oro – Guida Utente

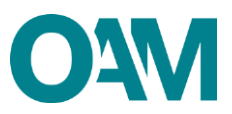

# **3 FIRMA E INVIO DELL'ISTANZA DI ISCRIZIONE**

Per il corretto invio del modulo di iscrizione è necessario sottoscrivere con firma digitale il modulo compilato e inviarlo insieme agli allegati previsti.

Verificati i dati inseriti, l'utente deve quindi:

> scaricare e salvare il modulo sul proprio computer, cliccando su "Scarica PDF";

➤ sottoscrivere con la firma digitale del legale rappresentante, il modulo scaricato e salvato sul computer (per ulteriori informazioni, consultare la guida "Firma digitale e invio dell'istanza", disponibile sul portale dell'Organismo);

> utilizzare la funzione "Allegati" per inviare i documenti richiesti (figura 18):

- modulo firmato digitalmente dal legale rappresentante della società per la quale si richiede l'iscrizione;
- copia del bollettino attestante il pagamento della Tassa di concessione governativa, pari ad Euro168,00, nei confronti dell'Agenzia delle Entrate, ai sensi del D.P.R. 26 ottobre 1972, n. 641, ai fini dell'efficacia dell'iscrizione nel Registro. (In proposito si evidenzia che il pagamento della tassa di concessione governativa va effettuato mediante bollettino di conto corrente postale n. 8003, intestato a "Agenzia delle Entrate – Centro Operativo di Pescara – Tasse Concessioni Governative" con causale "Tassa iscrizione nel Registro degli Operatori Professionali in Oro" e codice tariffa 8617. Il versamento deve essere necessariamente "eseguito da" il soggetto che richiede iscrizione nel Registro);
- visura camerale aggiornata;
- **documento di identità** del legale rappresentante della società per la quale si richiede l'iscrizione.

| ALLEGATI                                                          |               |
|-------------------------------------------------------------------|---------------|
| Modulo iscrizione firmato digitalmente<br>(obbligatorio)          | Secrea File   |
| Tassa concessione governativa<br>(opzionale)                      | Secra File    |
| Visura<br>(obbligatorio)                                          | Cerca File    |
| Documento di identità del legale rappresentante<br>(obbligatorio) | Cerca File    |
|                                                                   | Invia istanza |

## Figura 18

Cliccare, infine, su "Invia istanza" e attendere che il sistema confermi il corretto invio.

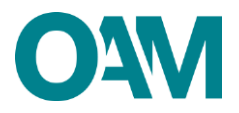

#### IMPORTANTE

Per effettuare il corretto invio del procedimento di iscrizione, <u>il modulo deve essere</u> scaricato, firmato e inoltrato nell'arco della stessa giornata.